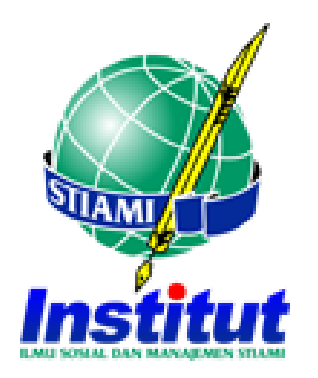

# TATA CARA HER REGISTRASI SEMESTER

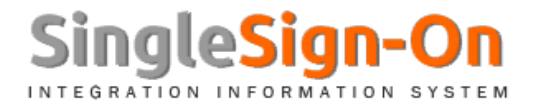

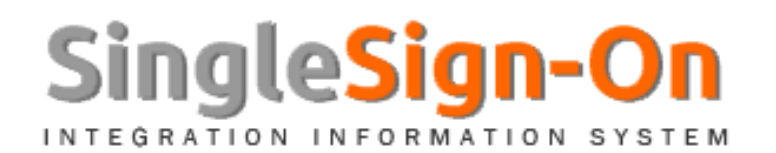

# • Langkah-langkah :

- 1. Login ke SSO dengan laman https://sso.stiami.ac.id
- 2. Gunakan NPM Untuk SSO ID dan Password yang sudah terdaftar
- 3. Jika belum terdaftar, Silahkan login ke SSO dengan SSO ID (NPM) dan Password nya adalah Tanggal Lahir : Format (YYYY-MM-DD)
- 4. Pada Menu "REGISTRASI ULANG/HER REGISTRASI" akan tampil info sebegai berikut :
  - 1) Tahun Semester dan Jumlah SKS
  - 2) Rincian Biaya Kuliah Pendidikan dan Non Pendidikan \*
  - 3) Pilihan metode pembayaran yang diinginkan (Lunas 1 Smt dan Angsuran)
  - 4) Info Matakuliah serta prosentase komponen penilaian yang akan diikuti
- 5. Setelah Proses Data, maka Anda sudah berhasil.
- 6. Keluar Notifikasi Nomor Virtual Account untuk dipakai seterusnya, dalam aktifitas pembayaran.
- 7. Lakukan Pembayaran untuk mengajtifkan Semester yang akan diikuti dengan nomor Virtual Account yang sudah diinfokan.

\* Jika ada perbedaan jumlah biaya, silahkan hubungi bag. Keuangan kampus masing-masing.

### TATA CARA HER REGISTRASI SEMESTER

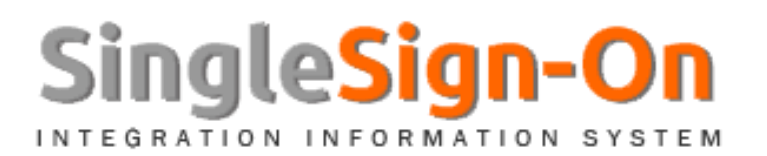

### • Panduan SSO

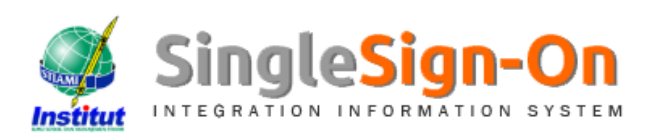

#### INSTITUT ILMU SOSIAL DAN MANAJEMEN STIAMI

JI. Pangkalan Asem Raya No. 55 Cempaka Putih Jakarta Pusat (021) 4213380 sso@stiami.ac.id

#### Selamat Pagi !!!

Single Sign-On merupakan sarana komunikasi antara untuk seluruh civitas akademika di Institut Ilmu Sosial dan Manajemen STIAMI. Untuk itu kini SSO lebih mengoptimalkan kebutuhan yang diperlukan di setiap departemen/bagian/modul yang ada. Aplikasi yang saling terintegrasi antara masing-masing bagian di civitas akademika Institut Ilmu Sosial dan Manajemen STIAMI. Fasilitas ini hanya berlaku untuk kampus dan meliputi beberapa bidang, diantaranya adalah sebagai berikut :

| 1   | ~ |
|-----|---|
|     |   |
| X   | 1 |
| 171 |   |

| mpus Dosen Mahasiswa Alumni Lupa SSO Pas | word |
|------------------------------------------|------|
|------------------------------------------|------|

Modul Administrator adalah admin dari kampus untuk mengelola User SSO dan melakukan konfigurasi dari berbagai data seperti berikut :

- Profil Kampus
- Profil User SSO
- · Melakukan parameter-parameter data yang akan digunakan oleh masing-masing user
- Evaluasi dan kontrol

SSO ID

SSO Password

#### Login System

#### Perhatian!

- Pastikan oleh anda link yang di buka adalah https://sso.stiami.ac.id
- Harap waspada terhadap pencurian password
- Jadikan password merupakan sandi personal
- Ubahlah password secara berkala demi kesemalatan data dll.

TATA CARA HER REGISTRASI SEMESTER

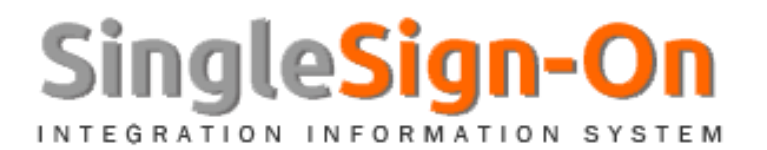

### • Panduan SSO

Tebaran Matakuliah

| NO             | MATA KULIAH                              | SKS | HADIR | PERILAKU | TUGAS | UTS | UAS |  |
|----------------|------------------------------------------|-----|-------|----------|-------|-----|-----|--|
| SEMESTER 20171 |                                          |     |       |          |       |     |     |  |
| 1              | Praktikum Administrasi Pajak Penghasilan | 2   | 10    | 10       | 20    | 25  | 35  |  |
| 2              | Akuntansi Keuangan I                     | 3   | 10    | 10       | 20    | 25  | 35  |  |
| 3              | English for Specific Purposes            | 3   | 10    | 10       | 20    | 25  | 35  |  |
| 4              | Kewirausahaan I                          | 3   | 10    | 10       | 20    | 25  | 35  |  |
| 5              | Manajemen Resiko                         | 3   | 10    | 10       | 20    | 25  | 35  |  |
| 6              | Pengantar ilmu Politik                   | 3   | 10    | 10       | 20    | 25  | 35  |  |
| 7              | Sistem Administrasi Negara Indonesia     | 3   | 10    | 10       | 20    | 25  | 35  |  |

Tebaran Matakuliah dan prosentase nilai yang akan diselenggrakan di semester berjalan

TATA CARA HER REGISTRASI SEMESTER

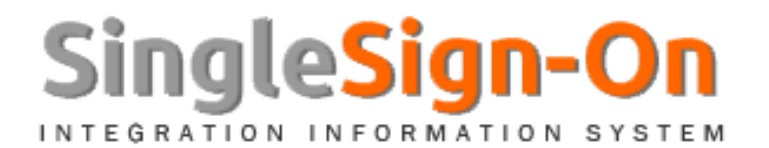

### • Panduan SSO

Komponen Biaya Kuliah

| KOMPONEN BIAYA    | BESARAN   | SATUAN | TOTAL     |  |  |  |
|-------------------|-----------|--------|-----------|--|--|--|
| PENDIDIKAN        |           |        |           |  |  |  |
| Biaya SPP         | 450,000   | 0      | 450,000   |  |  |  |
| Biaya SKS         | 140,000   | 20     | 2,800,000 |  |  |  |
| Biaya BPP         | 3,500,000 | 0      | 3,500,000 |  |  |  |
|                   | 6,750,000 |        |           |  |  |  |
| KOMPONEN BIAYA    | BESARAN   | SATUAN | TOTAL     |  |  |  |
| NON PENDIDIKAN    |           |        |           |  |  |  |
| Seminar           | 0         | 0      | 0         |  |  |  |
| Bimbingan Skripsi | 0         | 0      | 0         |  |  |  |
| Sidang Skripsi    | 0         | 0      | 0         |  |  |  |
| Wisuda            | 0         | 0      | 0         |  |  |  |
| ljazah            | 0         | 0      | 0         |  |  |  |
| Sumbangan Buku    | 0         | 0      | 0         |  |  |  |
| Sumbangan Alumni  | 0         | 0      | 0         |  |  |  |

Rincian Biaya Kuliah di Infokan untuk menunjukkan rinciannya dan tertera juga Komponen Biaya Pendidikan dan Non Pendidikan

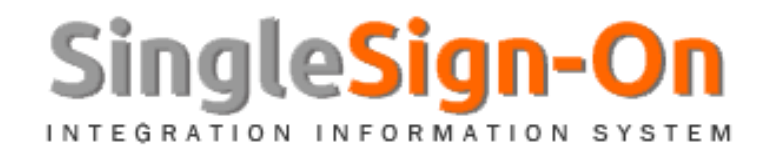

### • Panduan SSO

| Lunas - Potongan 59                                                     | % Biaya 1 Semester 🔹 🔻     | Lunas 1 Semester |                  |  |  |  |
|-------------------------------------------------------------------------|----------------------------|------------------|------------------|--|--|--|
| 6,412,500                                                               | Potongan 5 %               |                  |                  |  |  |  |
| Angsuran - Dibagi se                                                    | ebanyak 4 Kali (Bulanan) 🔻 |                  | Angsuran/Cicilan |  |  |  |
| RENCANA PEMBAYARAN                                                      |                            |                  |                  |  |  |  |
| ANGSURAN                                                                | TGL RENCANA                | JUMLAH TAGIHAN   | JUMLAH BAYAR     |  |  |  |
| Ke - 1                                                                  | 10 - September - 2018      | 1,687,500        | 0                |  |  |  |
| Ke - 2                                                                  | 10 - Oktober - 2018        | 1,687,500        | 0                |  |  |  |
| Ke - 3                                                                  | 10 - Nopember - 2018       | 1,687,500        | 0                |  |  |  |
| Ke - 4                                                                  | 10 - Desember - 2018       | 1,687,500        | 0                |  |  |  |
|                                                                         | TOT                        | AL 6,750,000     | 0                |  |  |  |
| Total Tagihan Angsuran :                                                |                            |                  | 6,750,000        |  |  |  |
| Total Realisasi Pembayaran Angsuran :                                   |                            |                  |                  |  |  |  |
| Sisa (Pembayaran yang diangsur - Total realisasi pembayaran angsuran) : |                            |                  | 6,750,000        |  |  |  |

- Jika Pilihan Angsuran/Cicilan, maka secara otomatis sistem akan menampilkan pembagian total biaya di bagi menjadi 4 (Bulan)
- Jika Pilihan Lunas 1 Semester, maka sistem akan memotong secara otomatis 5% dari biaya total.

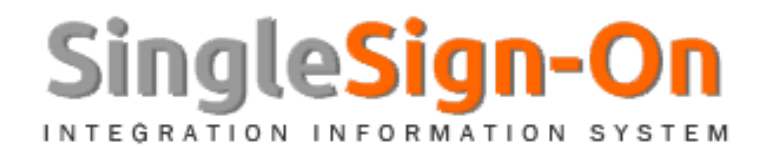

| Metode Pembayaran         |                                    | Lunas 1 Semeste |
|---------------------------|------------------------------------|-----------------|
| Lunas - Potongan 5% Biaya | 1 Semester                         |                 |
| 6,412,500 Potong          | an 5 %                             |                 |
| <i>43</i> 2562            | Jika tidak jelas<br>Refresh Disini |                 |

- Jika Pilihan Lunas 1 Semester, maka sistem akan memotong secara otomatis 5% dari biaya total.
- Biaya diatas, belum mengurangi pembayaran HER Registrasi yang berlaku sesuai dengan ketentuan

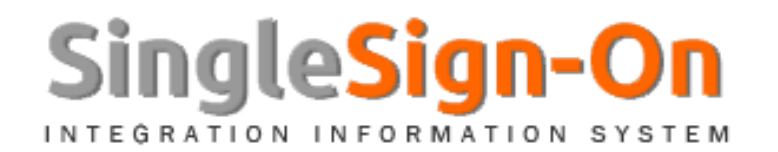

0 0 Angsuran/Cicilan

### Panduan SSO

Metode Pembayaran

|                                       | Angsuran - Dibagi se | ebanyak 4 Kali (Bulanan) 🔻 |                |              |  |  |
|---------------------------------------|----------------------|----------------------------|----------------|--------------|--|--|
| RENCANA PEMBAYARAN                    |                      |                            |                |              |  |  |
|                                       | ANGSURAN             | TGL RENCANA                | JUMLAH TAGIHAN | JUMLAH BAYAR |  |  |
| Γ                                     | Ke - 1               | 10 - September - 2018      | 1,687,500      | 0            |  |  |
|                                       | Ke - 2               | 10 - Oktober - 2018        | 1,687,500      | 0            |  |  |
|                                       | Ke - 3               | 10 - Nopember - 2018       | 1,687,500      | 0            |  |  |
|                                       | Ke - 4               | 10 - Desember - 2018       | 1,687,500      | 0            |  |  |
|                                       |                      | TOTAL                      | 6,750,000      | 0            |  |  |
| Total Tagihan Angsuran :              |                      |                            |                | 6,750,000    |  |  |
| Total Realisasi Pembayaran Angsuran : |                      |                            |                | 0            |  |  |
|                                       |                      | 6,750,000                  |                |              |  |  |
|                                       |                      |                            |                |              |  |  |

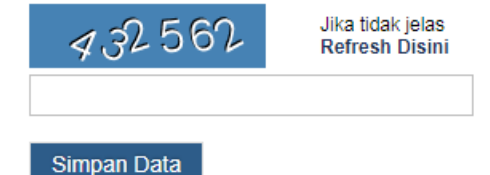

- Jika Pilihan Angsuran/Cicilan, maka secara otomatis sistem akan menampilkan  $\checkmark$ pembagian total biaya di bagi menjadi 4 (Bulan)
- ✓ Biaya diatas, belum mengurangi pembayaran HER Registrasi yang berlaku sesuai dengan ketentuan

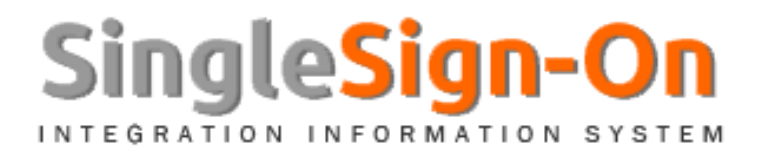

• Panduan SSO

Her Registrasi / Registrasi Ulang

Terimakasih, Anda sudah melakukan proses HER Registrasi, Kemudian lakukan pembayaran sesuai dengan minimum ketentuan yang berlaku Transfer/Pembayaran ke nomor Virtual Account : untuk mengaktifkan semester 20181 Support Center : sso@stiami.ac.id

 Halaman ini akan tampil otomatis jika sudah berhasil melakukan proses Her Registrasi sebelumnya

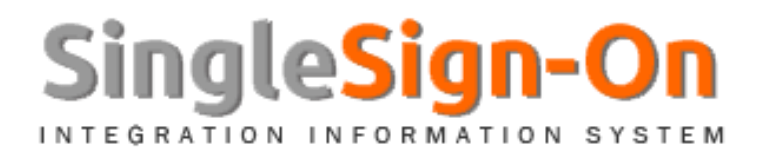

## • INFO PENTING :

- 1. Bagi **Mahasiswa Pascasarjana**, Info Matakuliah dan KRS dilakukan oleh Bagian Akademik di kampus pilihannya masing-masing.
- 2. Untuk angkatan 2014 ke bawah, dilakukan oleh bagian Akademik di kampus nya masing-masing.

### SSO SUPPORT SERVICES sso@stiami.ac.id ICT Institut STIAMI ©copyright 2018